## Leitfaden Einrichtung RSS – Verknüpfung in Outlook

 Besuchen Sie unseren Blog unter folgendem Link: <u>Startseite - Personal Experts Blog</u> (personal-experts.com)

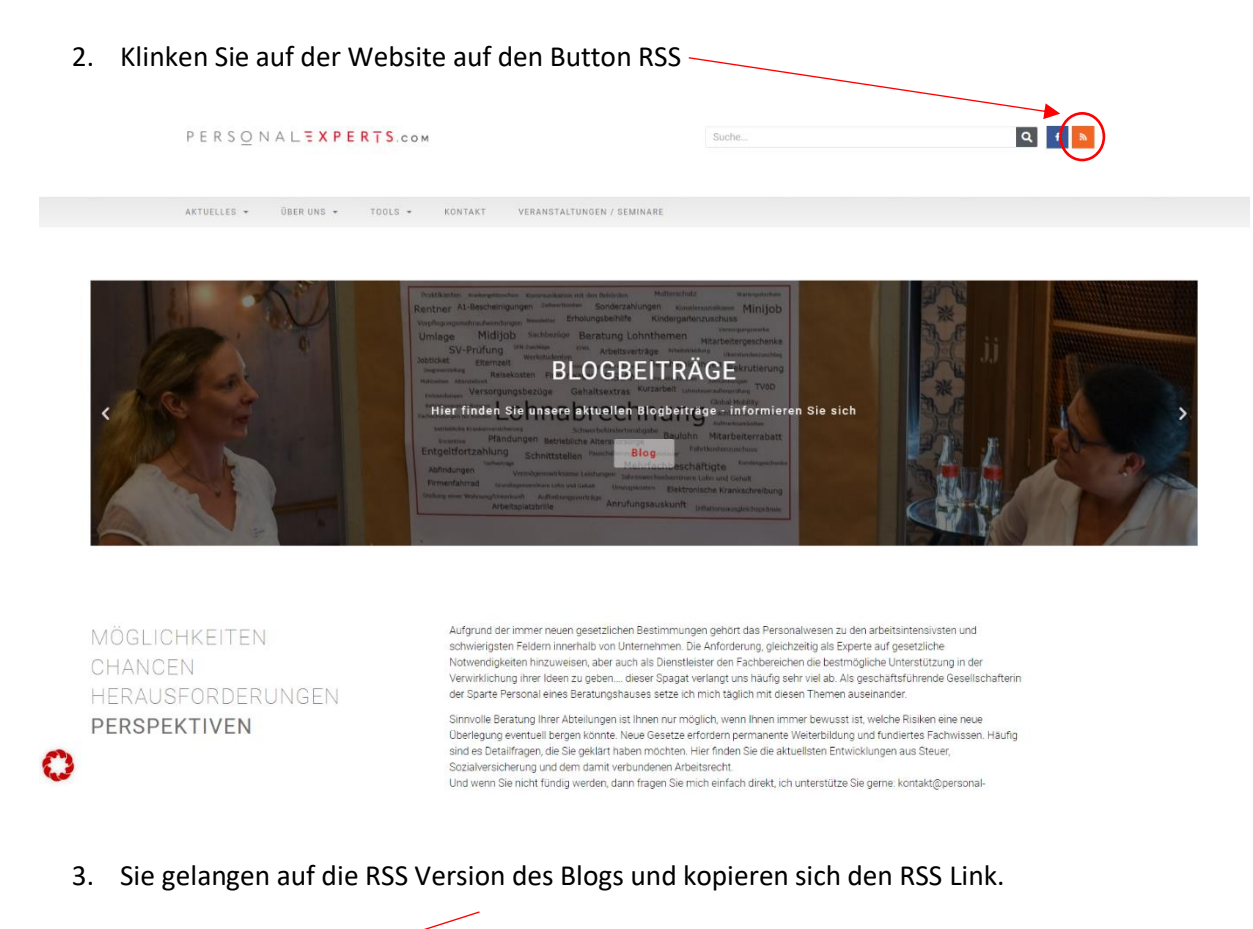

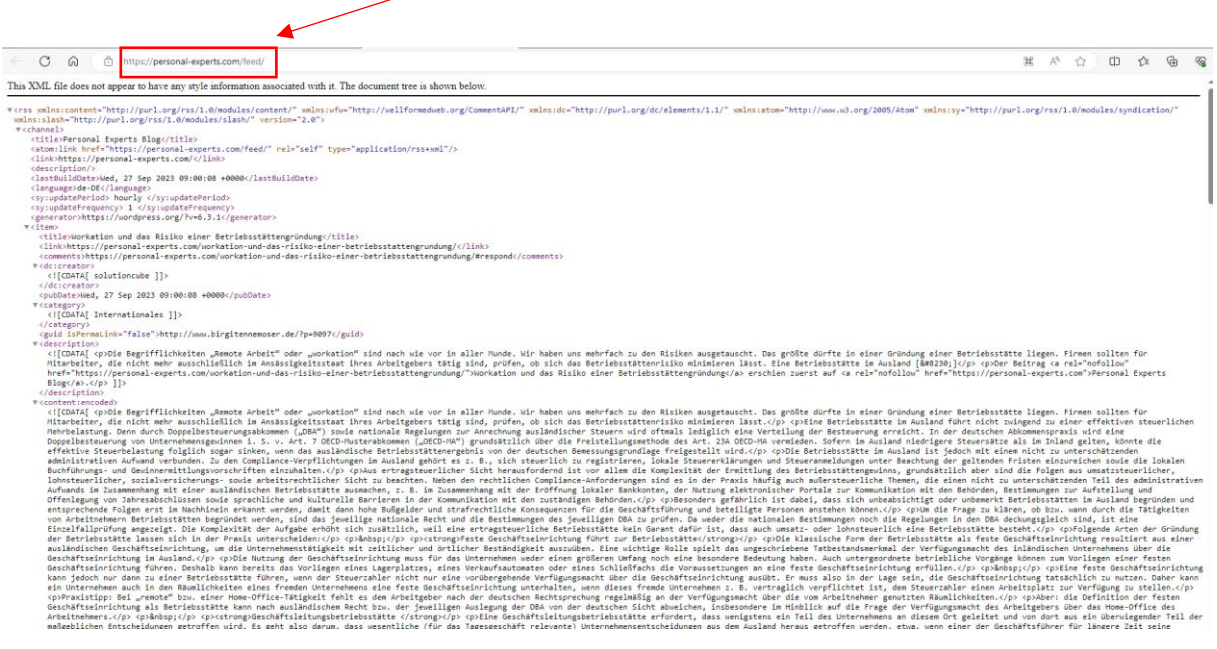

 Nun öffnen Sie Ihr Outlook und wählen links den Reiter RSS-Feeds aus. Klicken Sie mit der rechten Maustaste auf den RSS-Feeds Ordner, und wählen dann Neuen RSS-Feed hinzufügen aus.

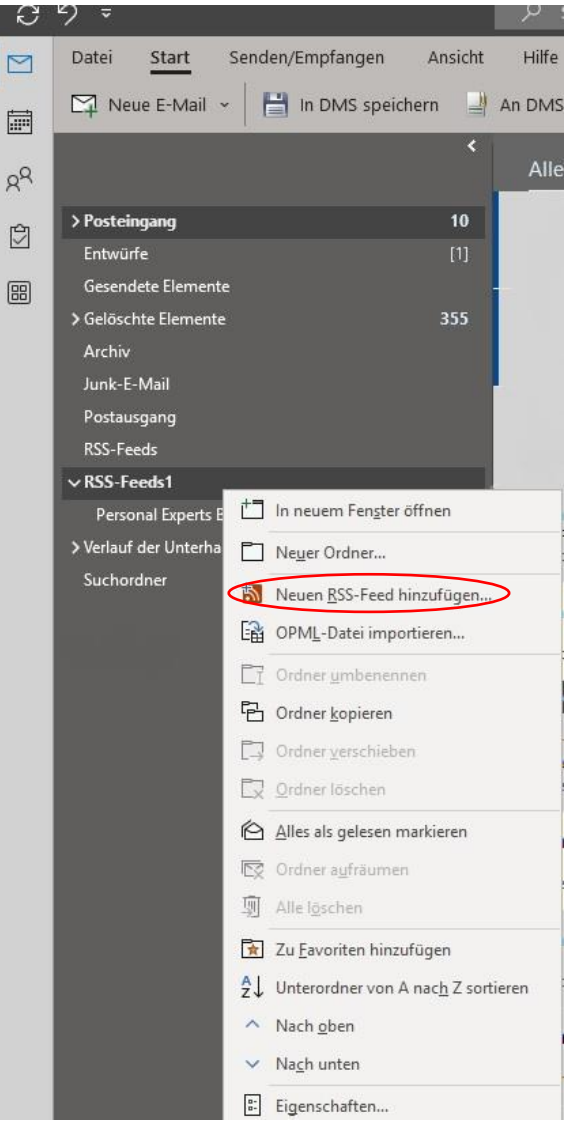

5. Geben Sie im Dialogfeld Neuer RSS-Feed die URL des RSS-Feeds ein und bestätigen mit Hinzufügen.

| -                                                                         |                      |
|---------------------------------------------------------------------------|----------------------|
| Neuer RSS-Feed                                                            | ×                    |
| Geben Sie den Pfad des RSS-Feeds ein, den Sie Outlook hinzufügen möchten: |                      |
| https://personal-experts.com/feed/                                        |                      |
| Beispiel: http://www.example.com/feed/main.xml                            |                      |
|                                                                           | Hinzufügen Abbrechen |

6. Im Anschluss erhalten Sie als unter Ordner Ihres RSS-Feeds "Personal Experts Blog". Hier erhalten Sie die neuesten Informationen über unseren Blog

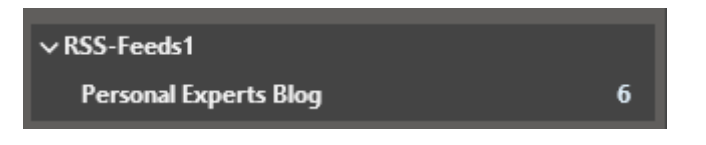